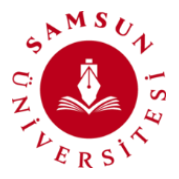

# Samsun Üniversitesi Öğenci Canlı Destek Hattı Kullanım Kılavuzu

Üniversitemiz öğrencilerine daha iyi hizmet verebilmek ve sorularını yanıtlayabilmek amacıyla **Öğrenci Canlı Destek Hattı Sistemi** oluşturulmuştur. Bu sistem ile öğrencilerimiz, akademik ve idari personellerimizle iletişim kurarak üniversitemiz hizmetleri ile ilgili konularda canlı olarak soru sorma imkânı bulabilecekleredir.

Üniversitemiz öğrencilerine daha iyi hizmet verebilmek ve topluluk içinde etkili bir iletişim ortamı oluşturmak oluşturulan öğrenci canlı destek hattı kullanımı için oluşturulan kılavuzdaki adımların uygulanması gerekmektedir.

## Öğrenci Canlı Destek Hattı Erişim Saatleri:

- Öğrenci Canlı Destek Hattı sistemi **samsun.edu.tr** altındaki tüm alt sayfalardan erişebilmektedir.
- Akademik ve idari personelimiz öğrencilerimizden gelen sorulara hafta içi her gün 10:00 12:00 ve 14:00 16:00 saatleri arasında cevap verecektir.

## Öğrenci Canlı Destek Hattı Erişim:

• Öğrenci Canlı Destek Hattı sistemi **samsun.edu.tr** altındaki tüm alt sayfalardan erişebilmektedir. Ayrıca <u>https://samsun.edu.tr/canli-destek-hatti/</u> linki üzerinden de erişim sağlayabilirsiniz.

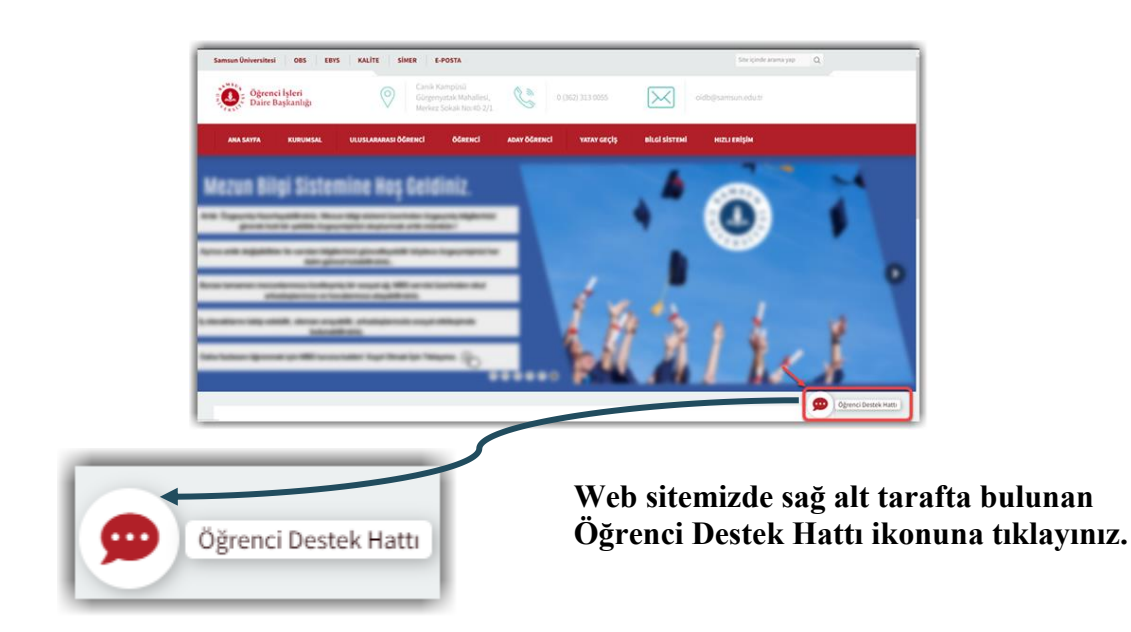

• Açılan sayfada Öğrenci canlı destek hattında iletişime geçilecek birimlerin ve ilgili personellerin listesi görüntülenmektedir.

# Samsun Üniversitesi Bilgi İşlem Daire Başkanlığı 2023

| Canic Destek Hatti         Jamua Ünkersitesi soru-oreaga sistemi lie het tirklü soru ve taisplarinisi deljeril personellierinise teel olarak iletebilitainis.         Sağlık Kültür Daire Başkanlığı (Yurt, Barınma)         Vera Başkarı         Jorahim TAN<br>Daire Başkarı         Daire Başkarı         Vera Başkarı         Vera Başkarını         Vera Başkarı         Vera Başkarı         Vera Başkarı         Vera Başkarı         Vera Başkarı         Vera Başkarı         Vera Baş                                                                                                    | niversitesi                                                                        | ANA SAYFA                     | ÜNİVERSİTEMİZ                       | AKADEMİK              | İDARİ          | ÖĞRENCİ                       | UÇUŞ AKADEN                         | IISI UZEM    | ILET |  |
|----------------------------------------------------------------------------------------------------|------------------------------------------------------------------------------------|-------------------------------|-------------------------------------|-----------------------|----------------|-------------------------------|-------------------------------------|--------------|------|--|
| Samuu Üniversitesi soru- cevep sistemi lie her türlü soru ve taleplerinisi değerli personetlierimize deel olarak ideebilirisini.         Sağlık Kültür Daire Başkanlığı (Yurt, Barnma)         Image: Başkanlığı (Yurt, Barnma)         Image: Başkanlığı (Yurt, Barnm                                                                                                    |                                                                                    |                               | Canlı [                             | Destek H              | attı           |                               |                                     |              |      |  |
| Sağlık Kültür Daire Başkanlığı (Yurt, Barnma)         Sağlık Kültür Daire Başkanlığı (Yurt, Barnma)         Brahim TAN<br>Daire Başkan       Sağlık Kültür Daire Başkanlığı         Soda 313 00 55       Sağlık Kültür Daire Başkanlığı         Soda 313 00 55       Sağlık Kültür Daire Başkanlığı         Sağlık Kültür Daire Başkanlığı       Sağlık ATOIN CEV<br>Buire Persenell         Soda 313 00 55       Sağlık Samsun.edulır         Sakısamsun.edulır       Sakısamsun.edulır         Sakısamsun.edulır       Sakısamsun.edulır         Sak                                                                                                    | Samsun Ünive                                                                       | rsitesi soru-cevap            | ə sistemi ile her türlü so          | ru ve taleplerinizi d | leğerli persor | nellerimize özel o            | larak iletebilirsiniz.              |              |      |  |
| iiiiiiiiiiiiiiiiiiiiiiiiiiiiiiiiiiii                                                                                                    |                                                                                    | 9                             | Sağlık Kültür Daiı                  | e Başkanlığı          | (Yurt, Barır   | nma)                          |                                     |              |      |  |
| • 0.342 313 00 55       • 0.342 313 00 55       • 0.342 313 00 55         • 0.arbim.tan@samsun.edu.tr       • 0.342 313 00 55       • 0.342 313 00 55         • brahim.tan@samsun.edu.tr       • 0.342 313 00 55       • 0.342 313 00 55         • brahim.tan@samsun.edu.tr       • sks.samsun.edu.tr       • sks.samsun.edu.tr         • sks.samsun.edu.tr       • sks.samsun.edu.tr       • sks.samsun.edu.tr         • Caulo Destrek       • Caulo Destrek       • Caulo Destrek         • Caulo Destrek       • Caulo Destrek       • Caulo Destrek         • Caulo Destrek       • Caulo Destrek       • Caulo Destrek         • Caulo Destrek       • Caulo Destrek       • Caulo Destrek         • Caulo Destrek       • Caulo Destrek       • Caulo Destrek         • Caulo Destrek       • Caulo Destrek       • Caulo Destrek         • Ostaz 313 00 55       • 0.342 313 00 55       • 0.342 313 00 55         • 0.342 313 00 55       • 0.342 313 00 55       • 0.342 313 00 55         • ostaz andito basetare/0 isamsun.edu.tr       • torsex be/stasoefu/e/samsun.edu.tr       • caulo basetare/0 isamsun.edu.tr                                                                                                    | Ibrahim TAN<br>Daire Başkanı                                                       | Ferat IBILOĞLU<br>şube Mideri |                                     |                       |                |                               | Gölşəh Aydın Ceylan<br>Birə Pəşəndi |              |      |  |
| Ibrahim.tan@samsun.edu.tr     Image: ferst.billingtu@samsun.edu.tr     Image: pulsah.czyfan@samsun.edu.tr       Image: sks.samsun.edu.tr     Image: sks.samsun.edu.tr     Image: sks.samsun.edu.tr       Image: sks.samsun.edu.tr     Image: sks.samsun.edu.tr     Image: sks.samsun.edu.tr       Image: sks.samsun.edu.tr     Image: sks.samsun.edu.tr     Image: sks.samsun.edu.tr       Image: sks.samsun.edu.tr     Image: sks.samsun.edu.tr     Image: sks.samsun.edu.tr       Image: sks.samsun.edu.tr     Image: sks.samsun.edu.tr     Image: sks.samsun.edu.tr       Image: sks.samsun.edu.tr     Image: sks.samsun.edu.tr     Image: sks.samsun.edu.tr       Image: sks.samsun.edu.tr     Image: sks.samsun.edu.tr     Image: sks.samsun.edu.tr       Image: sks.samsun.edu.tr     Image: sks.samsun.edu.tr     Image: sks.samsun.edu.tr       Image: sks.samsun.edu.tr     Image: sks.samsun.edu.tr     Image: sks.samsun.edu.tr                                                                                                    | • 0 362 313 00 55                                                                  |                               | <ul> <li>0 362 313 00 55</li> </ul> |                       |                |                               | 0 362 313 00 55                     |              |      |  |
| Carlo Destek     Carlo Destek       Öğrenci İşleri Daire Başkanlığı       Öğrenci İşleri Daire Başkanlığı       Öğrenci İşleri Daire Başkanlığı       Öğrenci İşleri Daire Başkanlığı       Öğrenci İşleri Daire Başkanlığı       Öğrenci İşleri Daire Başkanlığı       Öğrenci İşleri Daire Başkanlığı       Öğrenci İşleri Daire Başkanlığı       Öğrenci İşleri Daire Başkanlığı       Öğrenci İşleri Daire Başkanlığı       Öğrenci İşleri Daire Başkanlığı       Öğrenci İşleri Daire Başkanlığı       Öğrenci İşleri Daire Başkanlığı       Öğrenci İşleri Daire Başkanlığı                                                                                                    | ibrahim.tan@samsun.edu.tr     if reat.ibilogiu@samsun.edu.tr     ifs samsun.edu.tr |                               |                                     |                       |                | ■ gulsah.ceylan@samsun.edu.tr |                                     |              |      |  |
| Öğrenci İşleri Daire Başkanlığı       Aydın KARATAY<br>Daire Başkarı       Yular KARATAY<br>Daire Başkarı       Yular Saşkarı       Yular Saş                                                                                                    | Canlı Destek                                                                       | -                             | C                                   | Canlı Destek          |                | -                             | C                                   | Canlı Destek |      |  |
| Aydın KARATAY<br>Daire Başkarı         Image: Constraint of the second of the second |                                                                                    |                               | Öğrenci İşl                         | eri Daire Başk        | canlığı        |                               |                                     |              |      |  |
| Aydın KARATAY<br>Daire Başkanı         Tuncay Bektaşoğlu<br>şube Müdürü         Rasime Türkme<br>şube Müdürü           0 0362 313 00 55         0 0362 313 00 55         0 0362 313 00 55           a adın, karatav@isamsun.edutr         Bi tuncay bektasorfu@isamsun.edutr         Bi tançıx bektasorfu@isamsun.edutr                                                                                                    |                                                                                    |                               | 6                                   |                       |                |                               |                                     | Å            |      |  |
| 0 362 313 00 55     0 362 313 00 55     0 362 313 00 55     0 362 313 00 55     0 362 313 00 55     0 362 313 00 55                                                                                                    | Aydın KARATAY<br>Daire Başkanı                                                     |                               | Tuncay Bektaşoğlu<br>Şube Müdürü    |                       |                |                               | Rasime Türkmen<br>Şube Müdürü       |              |      |  |
| s avdin,karatav@iamsun.edu.tr s tuncav.bektasorfu@iamsun.edu.tr                                                                                                    | 0 362 313 00 55                                                                    |                               | 0 362 313 00 55                     |                       |                |                               | 0 362 313 00 55                     |              |      |  |
|                                                                                                    | aydin.karatay⊚samsun.edu.tr                                                        |                               | uncay.bektasoglu@samsun.edu.tr      |                       |                |                               | asime.turkmen@samsun.edu.to         |              |      |  |
| 🔊 oldb.samsun.edu.tr 🕒 oldb.samsun.edu.tr                                                                                                    | soidb.samsun.edu.tr                                                                | soidb.samsun.edu.tr           |                                     |                       |                |                               | s oidb.samsun.edu.tr                |              |      |  |

- Kişi bilgileri altında yer alan <sup>Canlı Destek</sup> butonuna tıklandığında sistem otomatik olarak çalışmaktadır. Üniversitemizin oluşturmuş olduğu Öğrenci Canlı Destek Hattı sunucusunun davetiyesine erişim sağlanır. Davetiyeyi kullanabilmek ve sisteme giriş için <u>discord uygulamasına kayıt olunması gerekmektedir.</u>
- Discord kayıt/kullanıcı oluşturma işlemleri için ayrıntılı bilgiye buradan ulaşabilirsiniz.

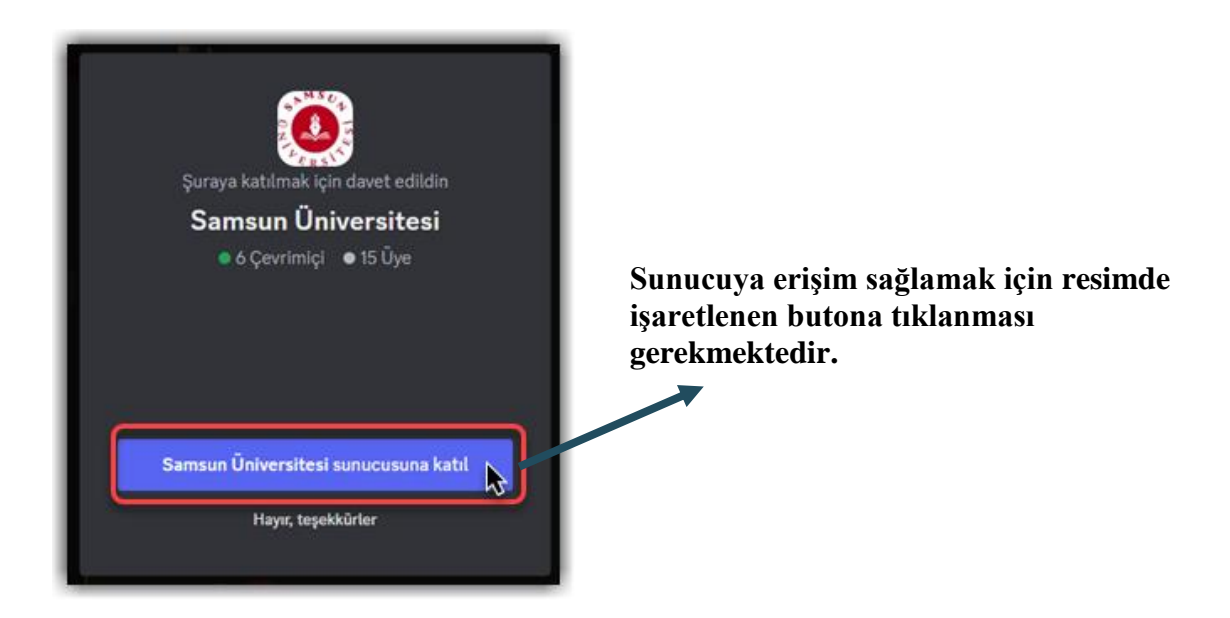

### Kullanıcı Doğrulama

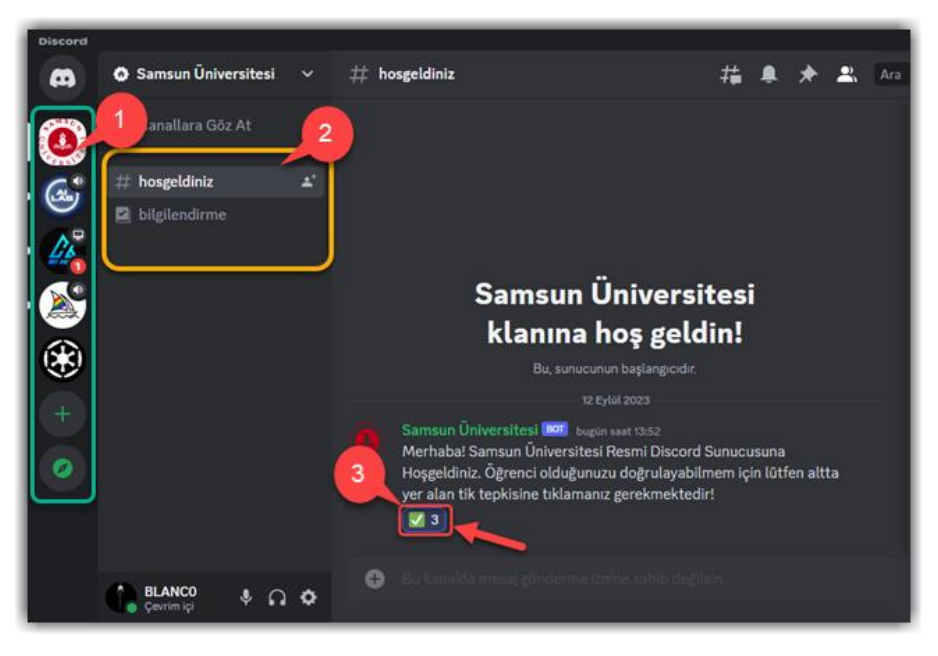

Öğrenci Canlı Destek Hattı sunucusuna erişim ikonu bu alanda bulunmaktadır.

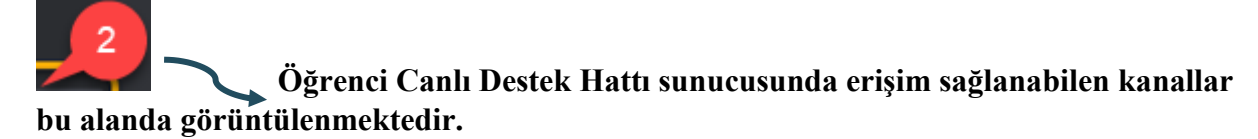

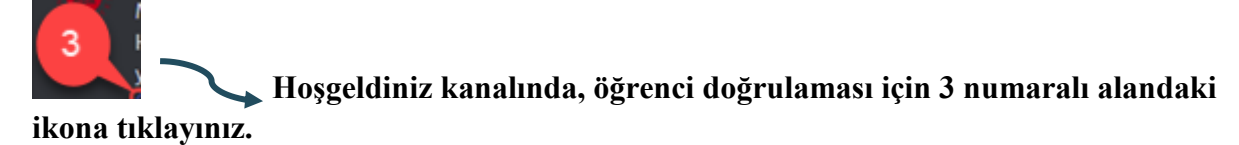

- Açılan uygulamada sol tarafta katılmış olduğunuz tüm sunucular görüntülenmektedir. Üniversitemizin ikonuna tıklandığında sunucuya erişim sağlanır.
- Sunucuya girildiğinde ilk aşamada sadece, **hoşgeldiniz ve bilgilendirme** kanallarını görüntülenmektedir.
  - a) Bilgilendirme sayfası: Sunucu üzerinde uyulması gereken kuralların görüntülendiği ve hangi konular için hangi kanallarla etkileşime geçileceğini anlatan sayfadır.
  - b) **Hoşgeldiniz sayfası:** Kullanıcının ilk karşılandığı ve doğrulama adımlarının ilk başladığı kısımdır.

Hoş geldiniz sayfasındaki sistem mesajını okuyup işaretlenen 3 numaralı alandaki ikonun üzerine tıklanmalıdır. Butona tıklandığında sistem tarafından otomatik olarak kullanıcıya mesaj gidecektir. Gelen mesaja; uygulamadan gelen bildirime tıklayıp ya da uygulama içerisindeki sol menüden ulaşılabilir.

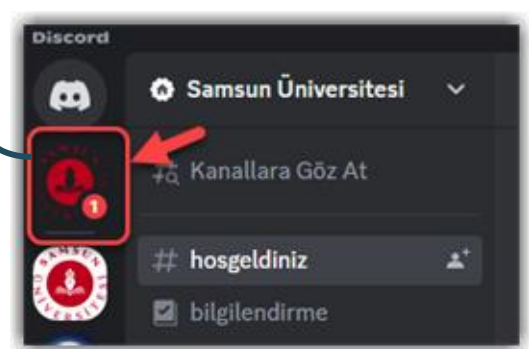

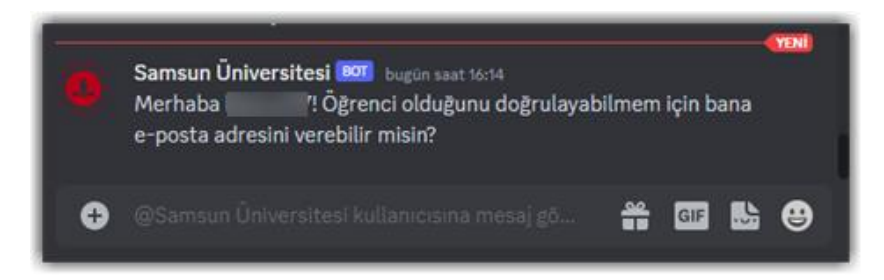

Kullanıcının kurum ile bağlantısını doğrulamak için mail adresi istenmektedir. <u>Girilen mail</u> adresi üniversitemiz tarafından her öğrencimiz için tanımlanmış (öğrencino@samsun.edu.tr) olan kurumsal mail adresi olmalıdır.

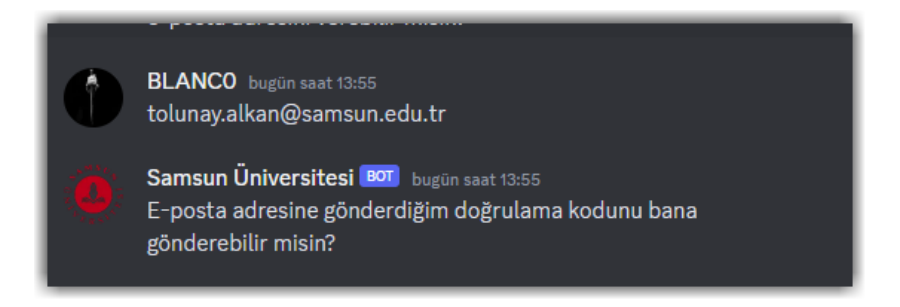

Girilen mail adresine canlı destek hattı tarafından bir doğrulama kodu gönderilir.

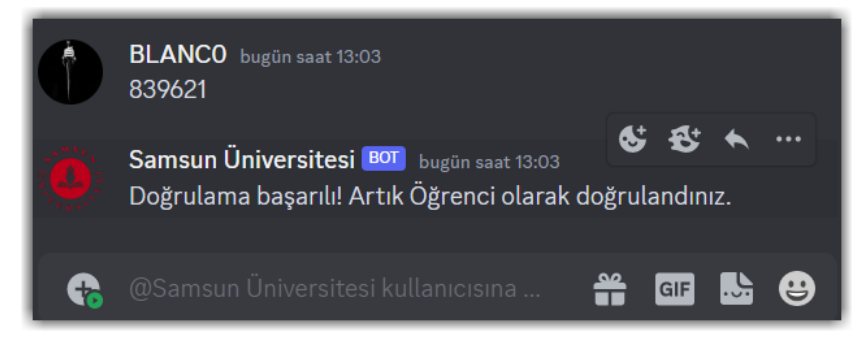

Mailden ilgili doğrulama kodunu sisteme gönderdiğinizde, kod doğru ise sunucu erişiminiz tamamlanacak ve sunucuda otomatik olarak rolünüz tanımlanacaktır.

### Kanal Etkileşimleri

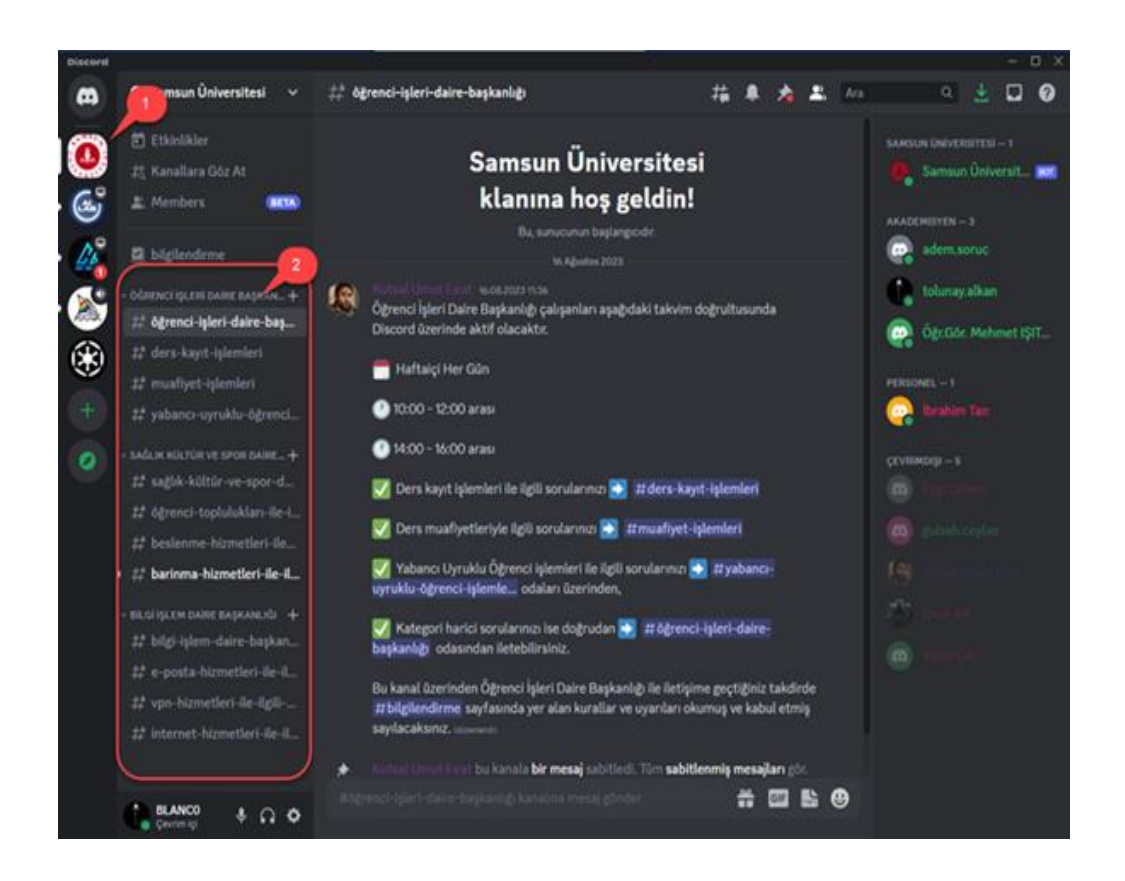

Öğrenci Canlı Destek Hattı sunucusuna erişim ikonu bu alanda bulunmaktadır. Öğrenci Canlı Destek Hattı sunucusunda erişim sağlanabilen kanallar bu alanda

görüntülenmektedir.

Sunucuda doğrulama ve rol atama işlemleri tamamlandığında, birimlere ait kanalların erişimi tamamlanacaktır. Sol taraftaki sunucu listesinden Samsun Üniversitesi seçildiğinde ilgili kanallar, üst resimde işaretlenen 2 numaralı alandaki gibi görüntülenebilecektir.

#### Teknik Destek

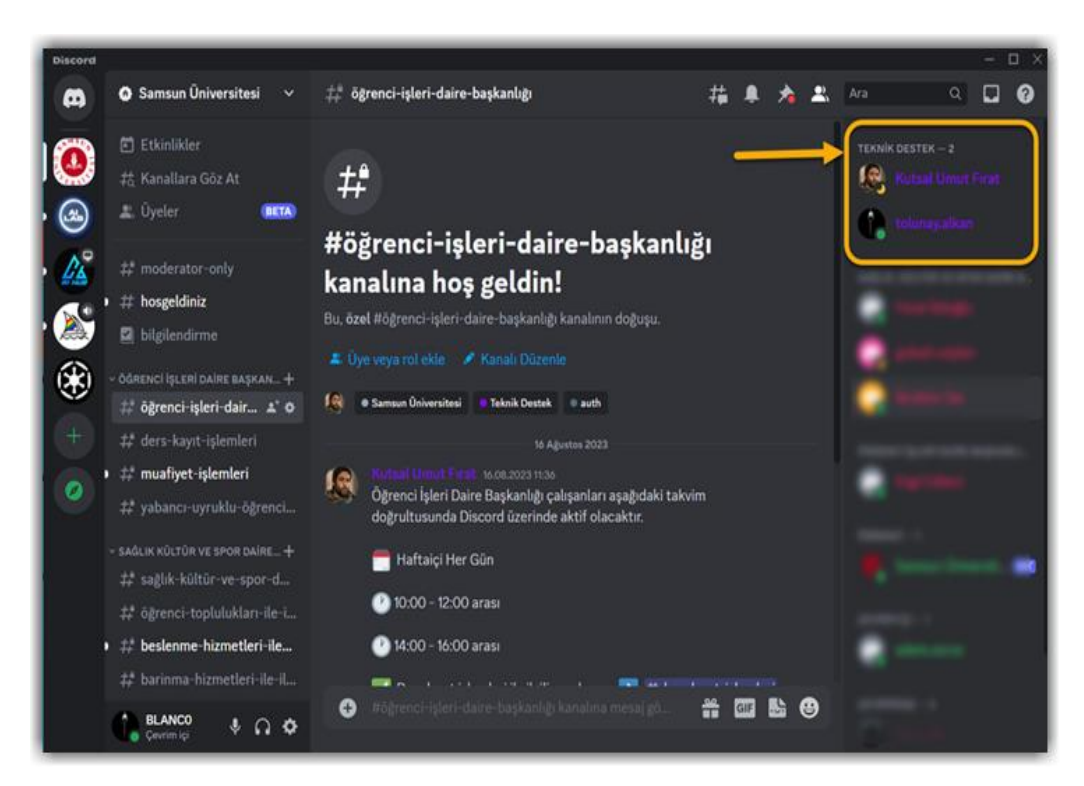

Öğrenci canlı destek hattında doğrulama ve rol atamalarında sorun yaşandığı takdirde üst resimde gösterilen alanda teknik destek personelinden herhangi birine yaşadığınız sorunu mesaj olarak bildirebilirsiniz.

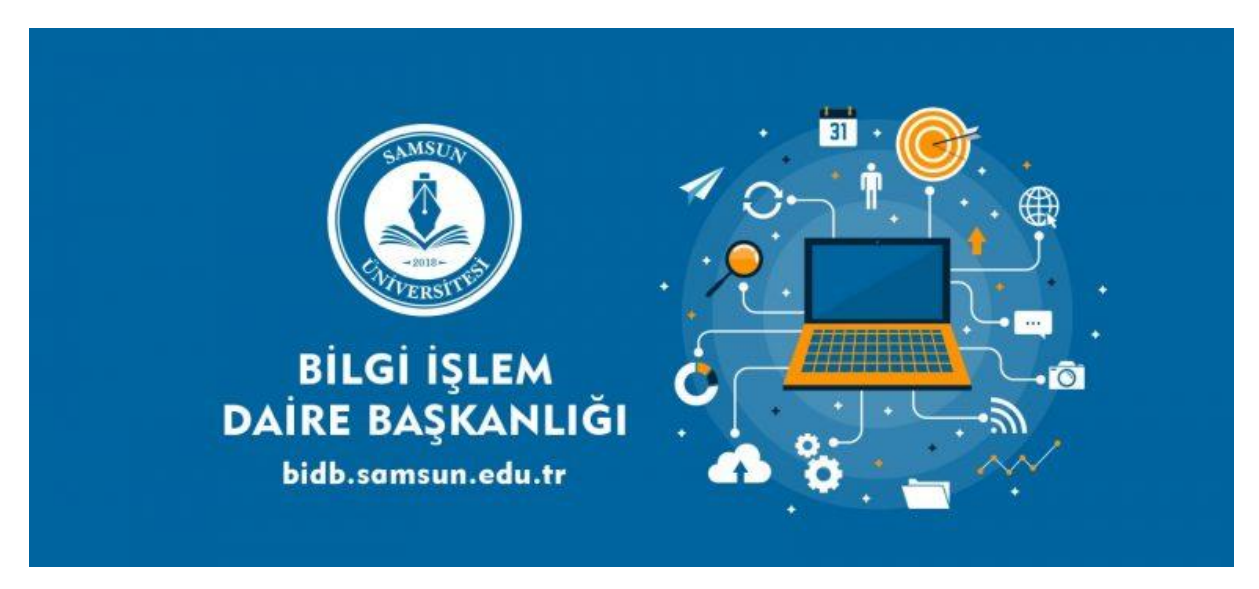